## FINDING STUDENTS WITH CONSECUTIVE ABSENCES

|                                                                      | Year School                         | _ |
|----------------------------------------------------------------------|-------------------------------------|---|
|                                                                      | Index Search Help                   |   |
|                                                                      | 🛨 🕵 Behavior                        |   |
|                                                                      | 🕀 😵 Health                          |   |
|                                                                      | □ 🔆 Attendance                      |   |
| Onen the Attendence folder                                           | Attendance Dialer                   |   |
| Open the Attendance folder                                           | Attendance Wizard                   |   |
|                                                                      | Classroom Monitor                   |   |
|                                                                      | 🛅 Dialer Activity                   |   |
|                                                                      | Z Daily Attendance                  |   |
|                                                                      | ☐ Dialer Scheduling                 |   |
| Open Reports                                                         | ADM and ADA Detail                  |   |
|                                                                      | Attendance Reason                   |   |
| Go to the Consecutive Absence report                                 | Consecutive Absence                 |   |
|                                                                      | Day Count                           |   |
|                                                                      | Dialer Extract                      |   |
|                                                                      | Home & Hospital Attendance Rev      | _ |
|                                                                      | Period Count                        |   |
|                                                                      | Period Detail Batch                 |   |
|                                                                      | Register                            |   |
| Choose the appropriate start and end dates.                          |                                     |   |
| Choose Active Enrollments Only                                       |                                     |   |
| Choose All Students                                                  |                                     |   |
|                                                                      |                                     |   |
| Choose 5 for the Minimum number of absences or a num                 | nber that matches days since school |   |
| started.                                                             |                                     |   |
| Choose Unexcused, Excused and Unknown.                               |                                     |   |
| Which date range would you like to include in the report? Start Date |                                     |   |
| End Date                                                             |                                     |   |
| Active Enrollments Only                                              |                                     |   |
| Which students would you like to include in the report?              |                                     |   |
| Grade       All Students       AD       DK       PK       UL         |                                     |   |
| C Ad Hoc Filter                                                      | -                                   |   |
| Consecutive days absent:                                             |                                     |   |
| Maximum                                                              |                                     |   |
| Which Absence Excuse type should be counted?                         |                                     |   |
| Unexcused, Excused, and Unknown                                      |                                     |   |
| ○ Unexcused, and Unknown                                             |                                     |   |
| Generate Report                                                      |                                     |   |

Generate Report.

Print the list and investigate each student listed.